## **BAB III**

## ANALISA DAN PERANCANGAN

#### 3.1 Analisis

#### 3.1.1 Identifikasi Masalah

Tahap mendefinisikan masalah adalah tahap untuk menentukan masalah apa saja yang akan diselesaikan dengan menggunakan aplikasi yang akan penulis buat. Masalah yang akan diselesaikan dengan menggunakan aplikasi ni adalah penggunaan metode *Waterfall* untuk pengembangan sistem, serta melakukan efisiensi dalam melakukan pemesanan paket wisata *travel* agar *customer* dapat lebih mudah dalam melakukan pemesanan serta mengetahui paket yang disediakan.

#### 3.1.2 Pemecahan Masalah

Tahap pemecahan masalah adalah tahap untuk menerapkan solusi atas identifikasi masalah yang telah ditemukan. Hasil dari identifikasi masalah sebelumnya akan diselesaikan dengan pembuatan aplikasi *mobile* berbasis android dengan menggunakan metode pengembangan *Waterfall*. Pada pengembangan aplikasi tersebut akan diurutkan sesuai dengan proses dan metode pengembangan yang digunakan, sebagai berikut :

- Mengumpulkan data dan kebutuhan untuk pengembangan aplikasi.
- Membuat desain *system* dan aplikasi.
- Mengimplementasi *framework* yang akan digunakan untuk mengembangkan aplikasi, yaitu Flutter.

• Melakukan integrasi *system* dan testing aplikasi.

#### 3.2 Perancangan

## 3.2.1 *Flowchart* Sistem

Pada aplikasi ini *flowchart* sistem akan dibagi menjadi *flowchart user* dan *flowchart admin*, sebagai berikut :

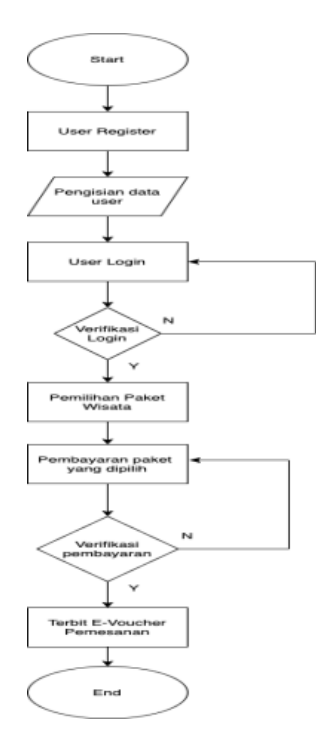

Gambar 3.1 Flowchart User

Alur jalannya sistem ini diwawali dari *user* melakukan registrasi terlebih dahulu, setelah itu melakukan pengisian data registrasi, jika sudah selesai melakukan proses registrasi *user* dapat melakukan *login* pada sistem. Setelah *user* selesai *login* akan masuk ke halaman utama dan dapat memilih paket *travel* wisata yang disediakan. Setelah memilih *user* akan dialihkan ke halaman pembayaran dan melakukan pembayaran, setelah pembayaran dikonfirmasi akan diterbitkan evoucher tiket dari *travel* wisata yang dipilih.

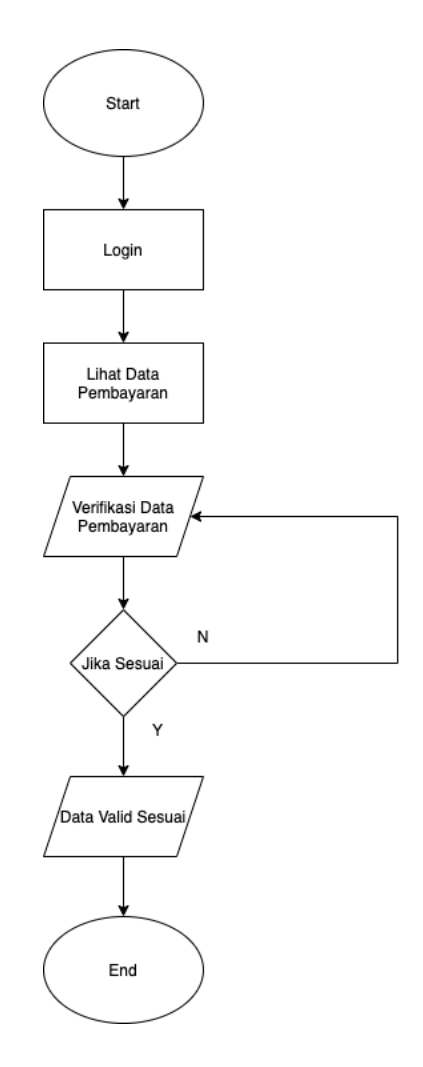

Gambar 3.2 Flowchart Admin

Alur jalannya sistem ini adalah dari *admin* melakukan *login* terlebih dahulu, lalu *admin* akan melakukan pendataan atas pembayaran yang sudah masuk. Setelah itu *admin* akan melakukan verifikasi data pembayaran dan jumlah bayarnya. Jika data sesuai maka *admin* akan melakukan *update* status pembayaran *user* menjadi valid terbayarkan lunas.

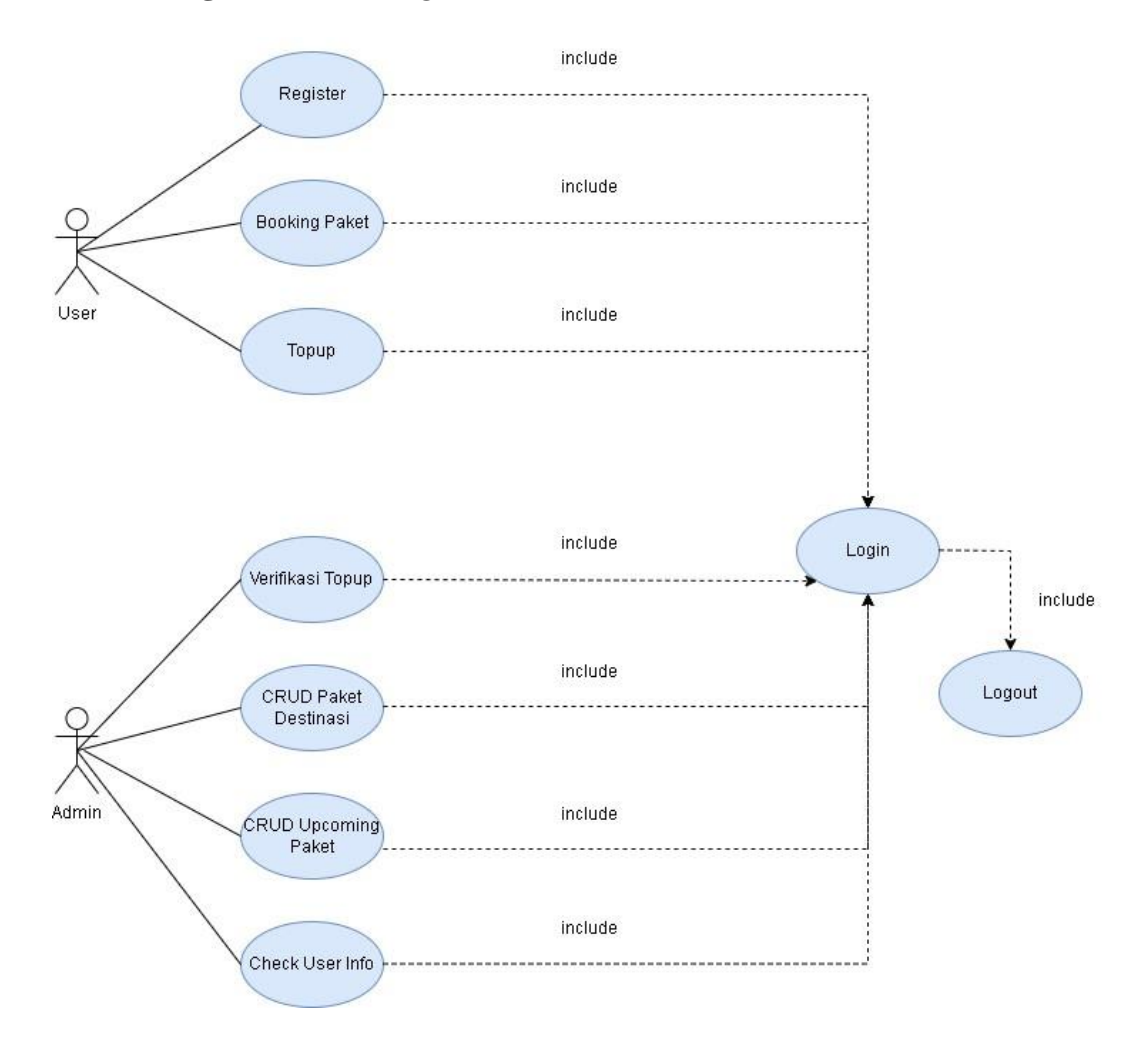

Gambar 3.3 Use case diagram

*Use case diagram* memiliki 2 pelaku yaitu *user* dan *admin* pembayaran. Berikut penjeleasan *use case diagram* diatas :

- *User* memiliki wewenang untung memasukkan data registrasi dan *login* serta melakukan pemesanan paket *travel* wisata dan juga melakukan pembayaran nominal *topup* yang dipilih.
- *Admin* pembayaran memiliki wewenang untung melakukan konfirmasi pembayaran serta melakukan CRUD paket destinasi dan juga upcoming paket desstinasi, serta melakukan proses check *user* info.

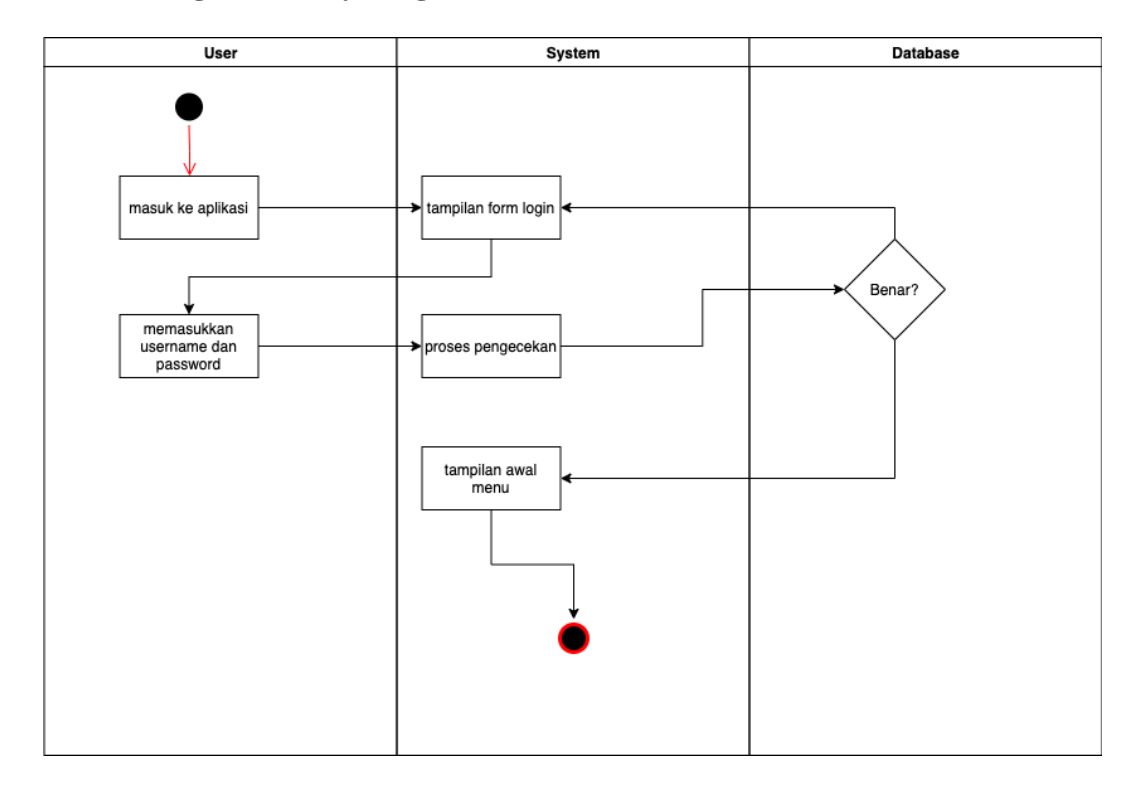

## 3.2.3 Perancangan Activity Diagram

Gambar 3.4 Activity Diagram Login

Agar dapat mengakses halaman utama, maka *user* perlu membuka aplikasi dan melakukan *login* terlebih dahulu. Setelah itu akan menampilkan halaman awal yaitu *form login*. *User* harus memasukkan *user* name dan *password* jika benar maka *user* dapat mengakses menu utama dalam sistem, jika tidak maka *user* akan melakukan *login* ulang.

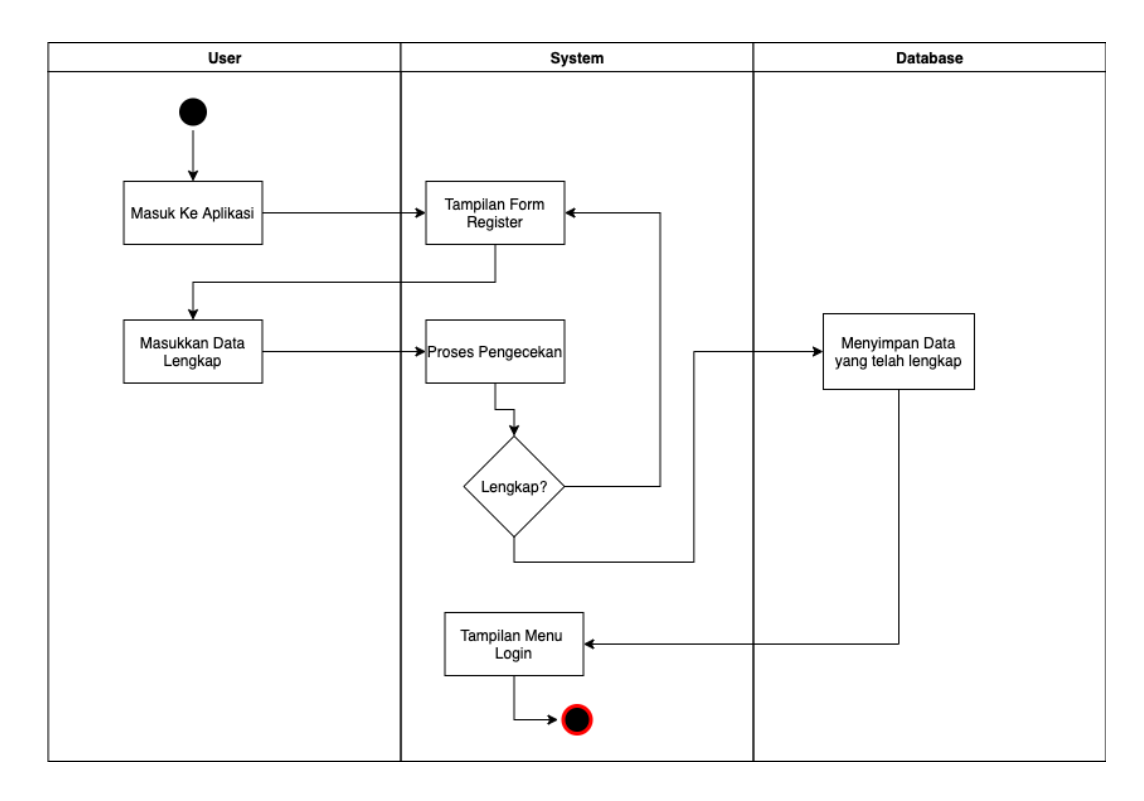

Gambar 3.5 Activity Diagram Register

Untuk dapat melakukan *login*, maka *user* perlu mendaftarkan diri terlebih dahulu. Maka *user* pertama kali harus membuka aplikasi lalu akan diarahkan menuju tampilan *form register*. *User* diharuskan memasukkan data lengkap. Setelah itu akan dilakukan proses pengecekan, jika tidak lengkap *user* harus mengulang untuk melengkapi nya kembali, dan jika sudah lengkap data akan di masukkan ke dalam *database* dan akan diarahkan ke menu tampilan *login*.

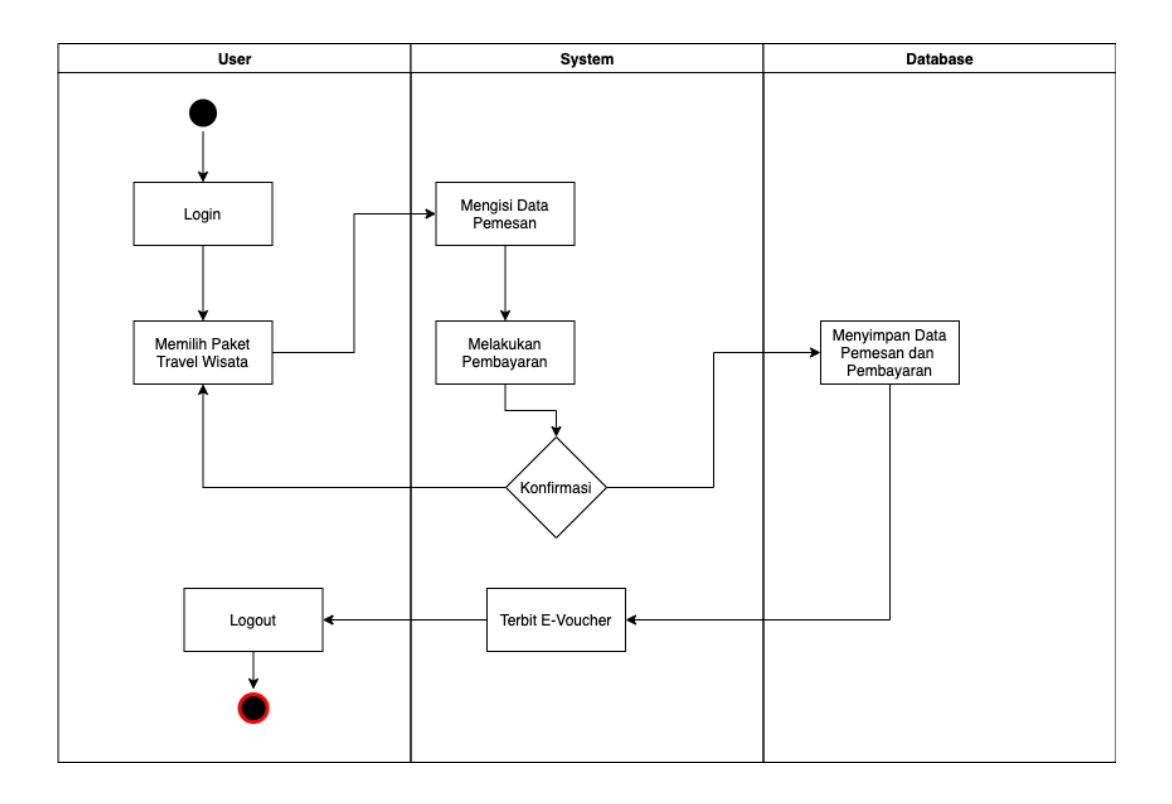

Gambar 3.6 Activity Diagram Pemesanan

Untuk dapat melakukan pemesanan paket *travel* wisata yang ada pada sistem *user* perlu melakukan *login* terlebih dahulu. Setelah *login user* akan diberikan pilihan paket *travel* wisata yang ada dan lalu setelah memilih akan diharuskan mengisi data pemesan dan lalu melakukan pembayaran. Setelah melakukan pembayaran, *user* akan melakukan konfirmasi. Jika pembayaran terkonfirmasi maka *user* hanya tinggal menunggu *e-voucher* untuk diterbitkan ke dalam akunnya.

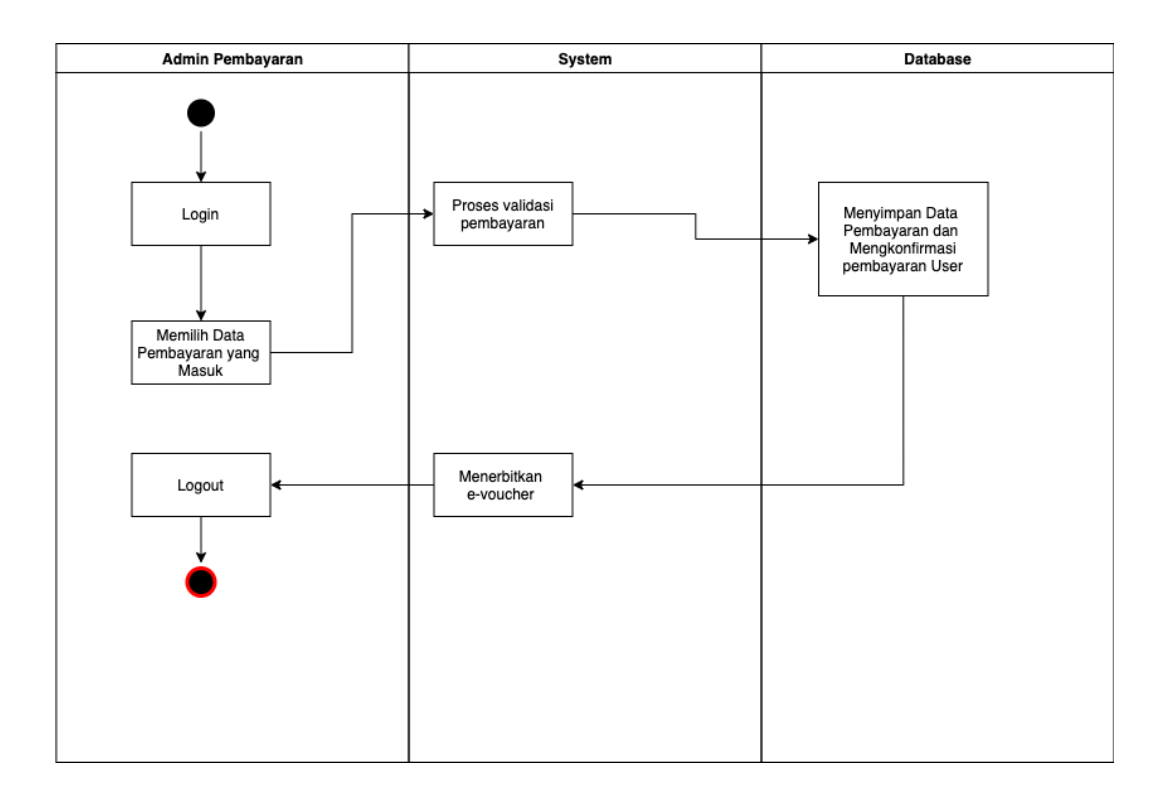

Gambar 3.7 Activity Diagram Pembayaran

Untuk mengakses halaman sistem pembayaran, *admin* perlu melakukan *login* terlebih dahulu. Setelah melakukan *login*, *admin* akan memilih data pembayaran yang masuk untuk di verifikasi. Setelah dilakukan proses verifikasi pembayaran, *admin* akan menyimpan data tersebut dan meng*update* status pembayaran dari *user* tersebut menjadi terkonfirmasi. Lalu *admin* akan menerbitkan e-voucher untuk *user* tersebut.

### 3.2.4 Perancangan Database

Rencana *database* memiliki 5 *table*. *Table* tersebut adalah tabel *user*, destinasi, *topup*, *transaction*, *upcoming*.

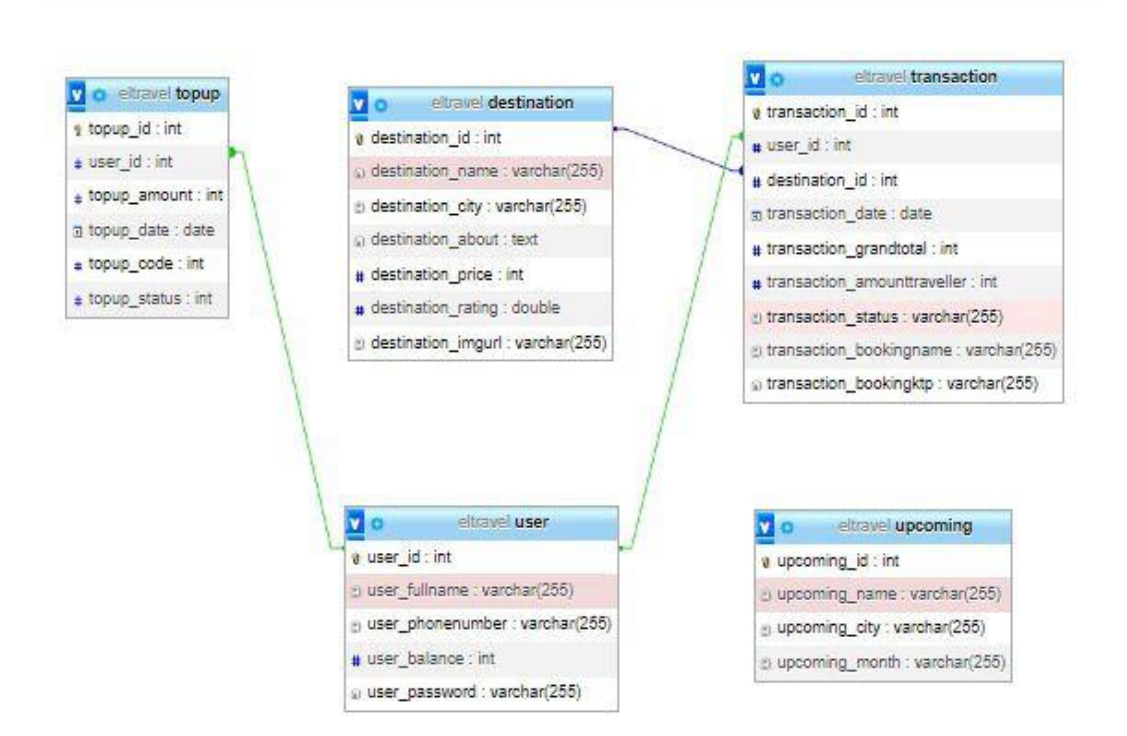

Gambar 3.8 Desain Database

### 3.2.5 Kamus Tabel

1. Nama Tabel : User

Primary Key : user\_id

| Nama Filed      | Tipe Data | Panjang | Keterangan   |
|-----------------|-----------|---------|--------------|
| User_id         | Integer   | -       | Nomor User   |
| User_fullname   | Varchar   | 255     | Nama lengkap |
| User_phonenumer | Varchar   | 255     | No HP User   |

| User_balance  | Integer |     | Saldo User    |
|---------------|---------|-----|---------------|
| User_password | Varchar | 255 | Password User |

# 2. Nama Tabel : detail\_order

Primary Key : order\_id

| Tabel 3.2 Tabel | Database | Destination |
|-----------------|----------|-------------|
|-----------------|----------|-------------|

| Nama Filed         | Tipe Data | Panjang | Keterangan      |
|--------------------|-----------|---------|-----------------|
| Destination_id     | Integer   | -       | Nomor destinasi |
| Destination_name   | Varchar   | 255     | Nama            |
| Destination_city   | Varchar   | 255     | Kota            |
| Destination_imgurl | Varchar   | 255     | Link Image      |
| Destination_price  | Integer   |         | Harga Paket     |
| Destination_rating | Double    |         | Rating Paket    |
| Destination_about  | Text      |         | Tentang Paket   |

# 3. Nama Tabel : Paket

Primary Key : paket\_id

# Tabel 3.3 Tabel Upcoming

| Nama Filed    | Tipe Data | Panjang | Keterangan  |
|---------------|-----------|---------|-------------|
| Upcoming_id   | Integer   | -       | Nomor paket |
| Upcoming_name | Varchar   | 255     | Nama paket  |
| Upcoming_city | Varchar   | 255     | Kota        |

| Upcoming_month | Varchar | 255 | Bulan Paket |
|----------------|---------|-----|-------------|
|                |         |     |             |

# 4. Nama *Table* : Pembayaran

Primary Key : pembayaran\_id

| Tabel | 3.4 | Tabel | Top | ы | р |
|-------|-----|-------|-----|---|---|
|-------|-----|-------|-----|---|---|

| Nama Filed           | Tipe Data | Panjang | Keterangan             |
|----------------------|-----------|---------|------------------------|
| <i>Topup_</i> id     | Integer   | -       | Nomor pembayaran       |
| User_id              | Integer   |         | Id user                |
| <i>Topup</i> _amount | Integer   |         | Jumlah <i>topup</i>    |
| Topup_date           | Date      |         | Tanggal <i>topup</i>   |
| Topup_code           | Integer   |         | Kode unik <i>topup</i> |
| Topup_status         | Integer   |         | Status topup           |

5. Nama Tabel : *admin* 

Primary key : *admin\_*id

Tabel 3.5 Tabel Transaction

| Nama Filed     | Tipe    | Panjang | Keterangan   |
|----------------|---------|---------|--------------|
|                | Data    |         |              |
| Transaction_id | Integer | -       | Nomor        |
|                |         |         | transaksi    |
| User_id        | Integer |         | Id user      |
| Destination_id | Integer |         | Id destinasi |

| Transaction_date                    | Date    |     | Tanggal           |
|-------------------------------------|---------|-----|-------------------|
|                                     |         |     | transaksi         |
| Transaction_grandtotal              | Integer |     | Total harga       |
| Transaction_amount <i>travel</i> er | Integer |     | Jumlah            |
|                                     |         |     | <i>travel</i> ler |
| Transaction_status                  | Varchar | 255 | Status            |
|                                     |         |     | transaksi         |
| Transaction_bookingname             | Varchar | 255 | Nama              |
|                                     |         |     | pemesan           |
| Transaction_bookingktp              | Varchar | 255 | Ktp               |
|                                     |         |     | pemesan           |

### **3.2.6 Desain Interface**

| 9:0 | 0                                       | <b>▼</b> ∡1 |
|-----|-----------------------------------------|-------------|
|     | LOGIN                                   |             |
|     | USERNAME                                |             |
|     | PASSWORD                                |             |
|     | LOGIN                                   |             |
|     |                                         |             |
|     |                                         |             |
|     | New to this app? <b><u>Register</u></b> |             |

Gambar 3.9 Halaman Login

Pada halaman ini *user* diwajibkan untu *login* dengan mengisikan *user*name dan pasword yang sudah teraftar dalam sistem. Jika anda belum mempunyai akun anda dapat mengklik tombol *register*.

| 9:00   |                                 | <b>▼</b> ∡1 |
|--------|---------------------------------|-------------|
|        | REGISTER                        |             |
| USERN  | IAME                            |             |
|        |                                 |             |
| PASSW  | /ORD                            |             |
| RE-TYP | E PASSWORD                      |             |
|        |                                 |             |
|        | REGISTER                        | •           |
|        |                                 |             |
|        |                                 |             |
|        | Already have an account? Leg In |             |

Gambar 3.10 Halaman Register

Jika mengklik tombol *register* maka akan keluar menu seperti diatas dimana *user* wajib mengisi semua data yang diminta pada *form* registrasi. Setelah semua terisi dengan benar maka akun berhasil dibuat dan *user* dapat melakukan *login* ke dalam sistem.

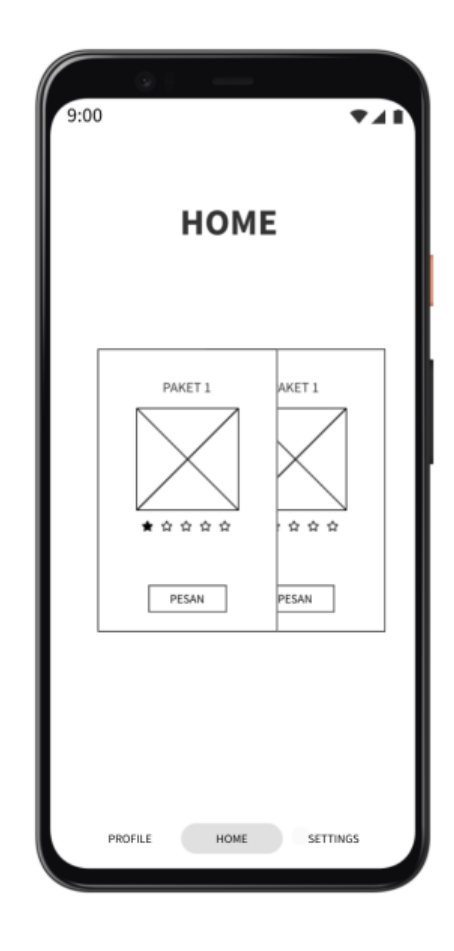

Gambar 3.11 Halaman Pemesanan

Setelah melakukan *login* maka *user* akan masuk ke halaman utama. Pada halaman utama *user* akan dapat melihat paket apa saja yang disediakan oleh pihak *travel*. Setelah *user* menentukan pilihannya *user* dapat melakukan pemesanan dengan melakukan klik pada tombol pesan, dan akan dialihkan ke halaman pembayaran selanjutnya.

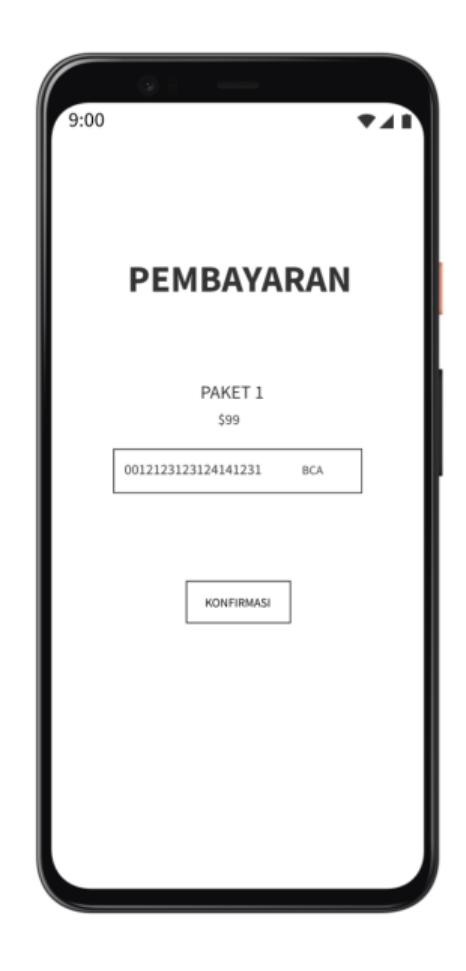

Gambar 3.12 Halaman Konfirmasi Pembayaran

Setelah melakukan pemesanan dan dialihkan ke halaman konfirmasi pembayaran, *user* akan diminta untuk melakukan konfirmasi pembayaran dengan melakukan klik pada tombol konfirmasi dan tinggal menunggu hasil konfirmasi dari *admin* pembayaran.

| 9:00                | *41 |
|---------------------|-----|
| PROFILE             |     |
| RENALDY             |     |
| NAMA LENGKAP        |     |
| TEMPAT-TGL<br>LAHIR |     |
| NO. HANDPHONE       |     |
|                     |     |
|                     |     |

Gambar 3.13 Halaman Profile

Pada halaman ini *user* diwajibkan untuk melengkapi data identitas pribadi yang lengkap sesuai dengan ketentuan yang diberikan oleh pihak *travel*. Pada text input harus di isi dengan data pribadi *user* yang sesuai, dan setelah selesai dapat menyimpan dan kembali ke halaman utama.

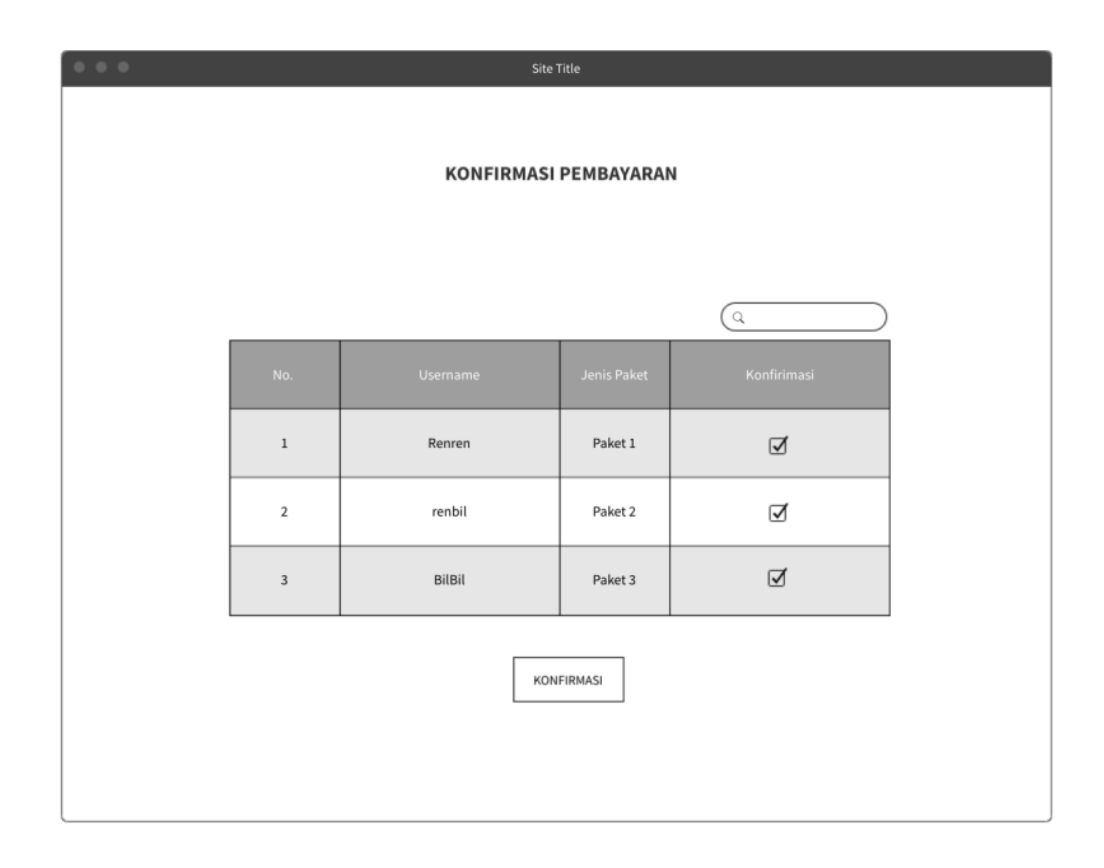

## Gambar 3.14 Halaman Konfirmasi Admin

Pada halaman ini *admin* akan melihat data *user* yang melakukan request untuk konfirmasi pembayaran. *Admin* akan melakukan checklist pada checkbox yang ada dan melakukan verifikasi dengan uang yang masuk kepada pihak *travel*, lalu *admin* dapat melakukan klik pada tombol konfirmasi untuk meng*update* status *user* menjadi terkonfirmasi pembayarannya serta akan mendapatkan e-voucher atas paket yang telah *user* pesan.